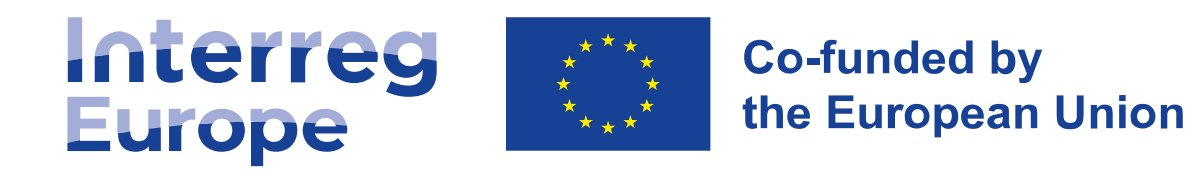

# Paperback writer Reporting in the Portal

25 September 2024

Interreg Europe project training days Lille, France

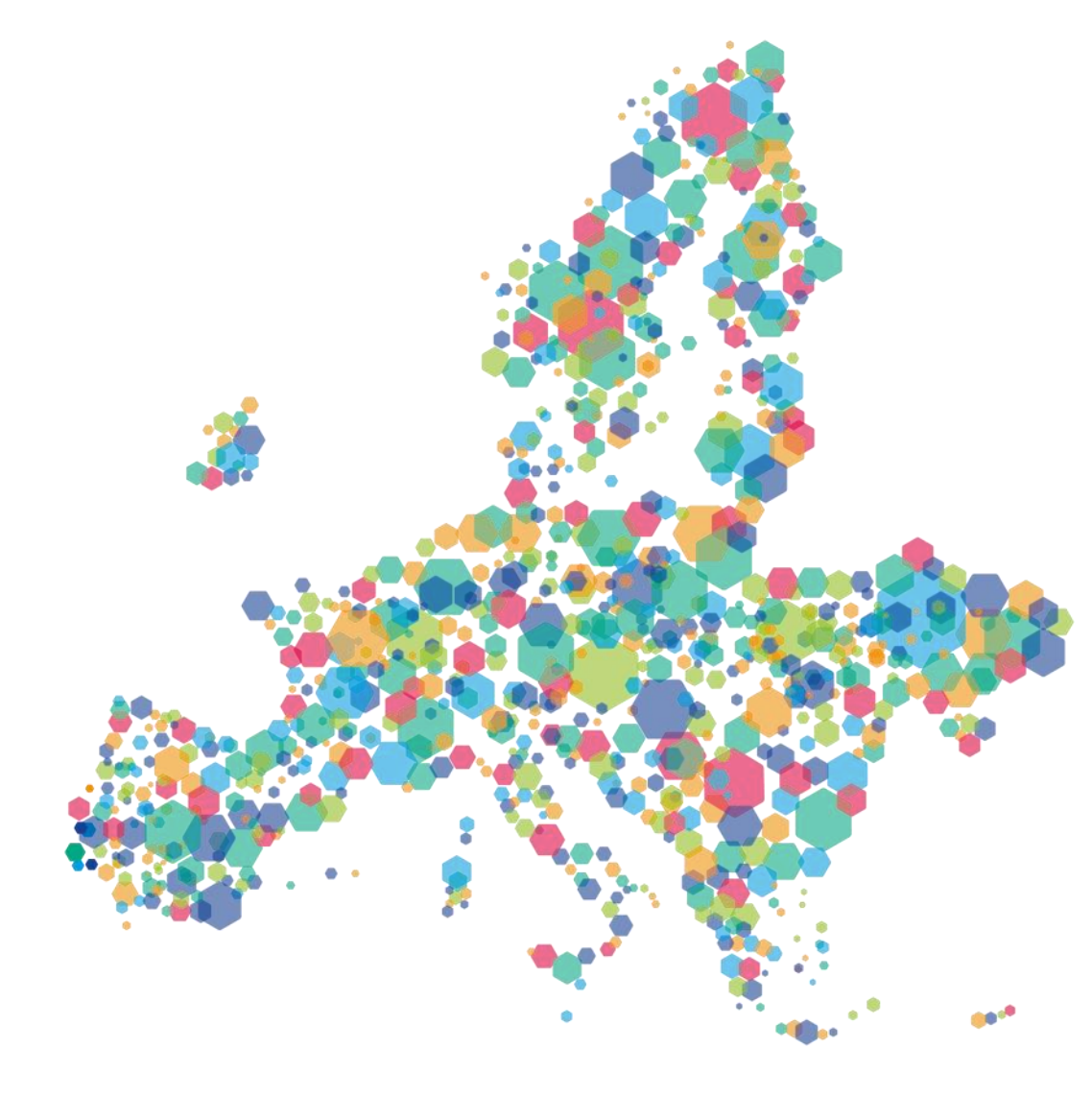

Follow us on social media

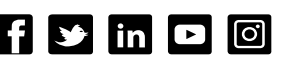

# Introduction

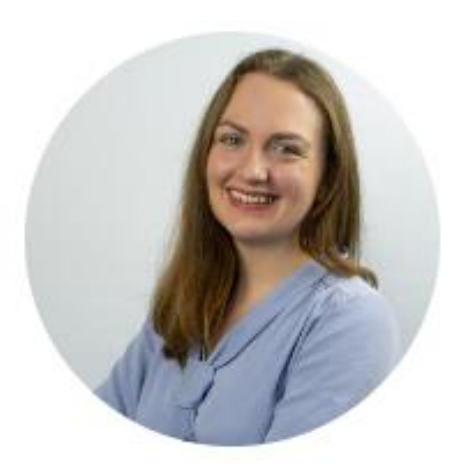

Aleksandra Niechajowicz Dell'Ambrogio

**Senior Finance Officer** 

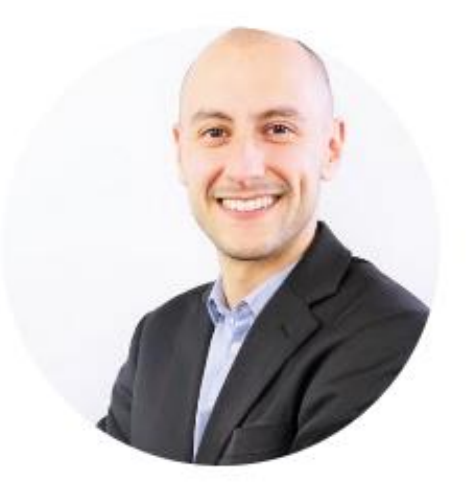

#### Vincenzo Capocasale

**Finance Officer** 

# **Interreg Europe Portal**

# https://portal.interregeurope.eu

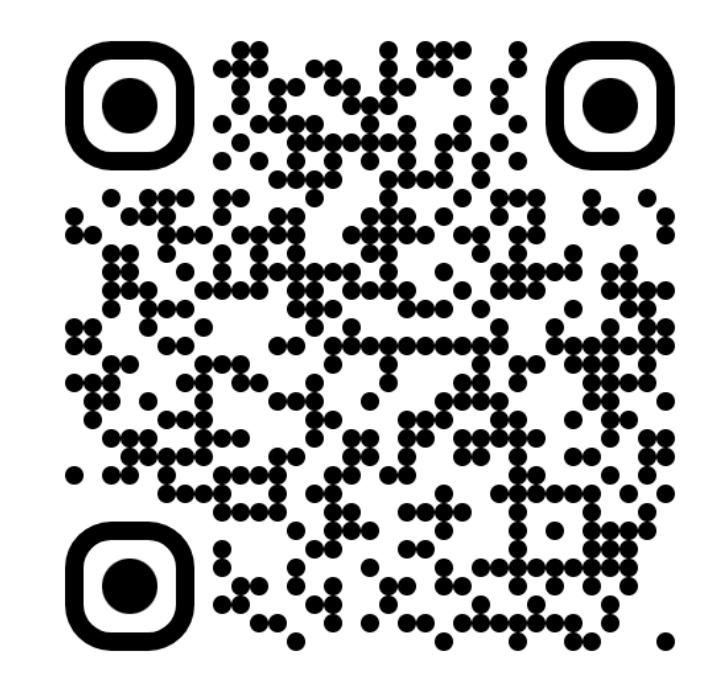

# The lifecycle of a progress report

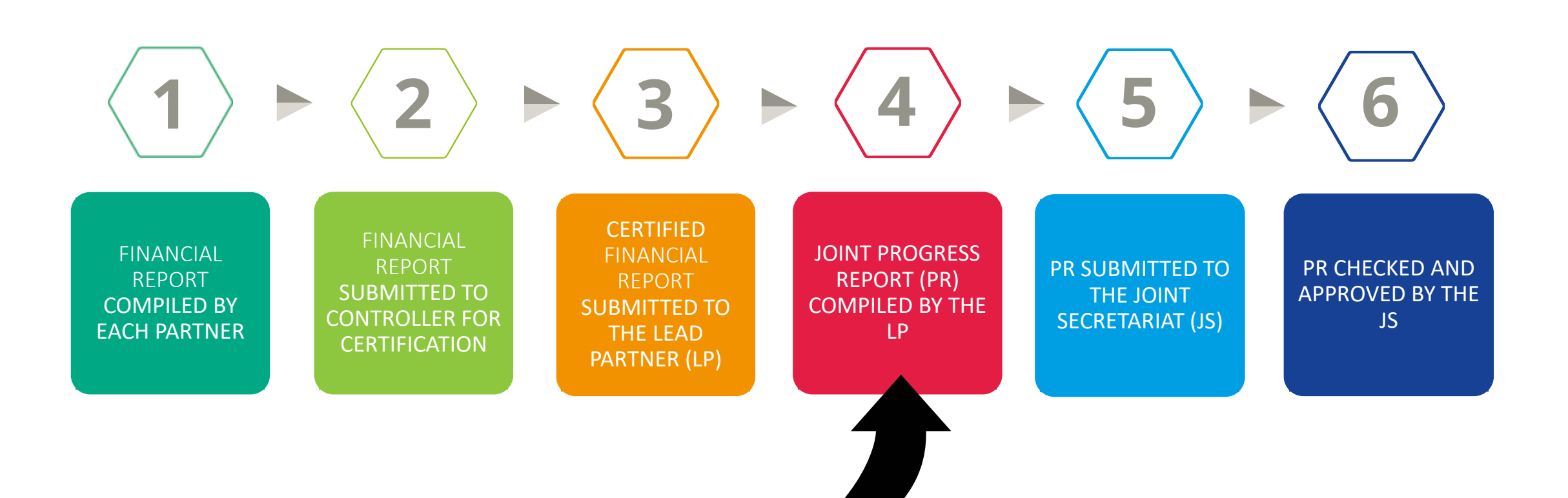

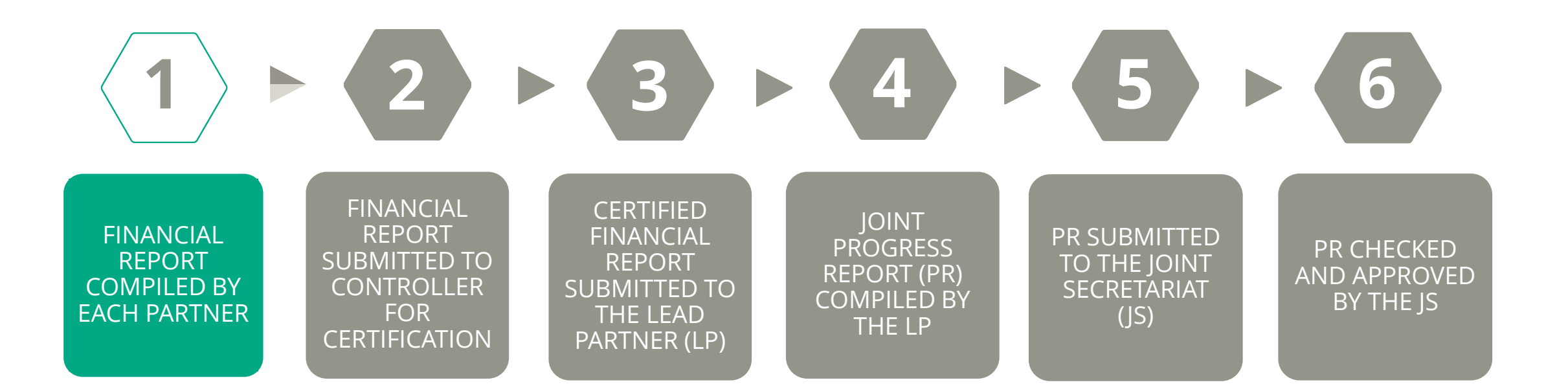

# **1. Financial report**

 Compiled by each partner within 2 weeks after end of the reporting period

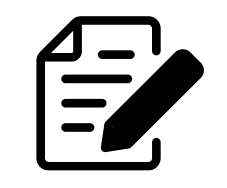

#### • Includes:

- Activity summary (≠ policy report)
- List of expenditure
- Procurements

Supporting documents uploaded on the Portal

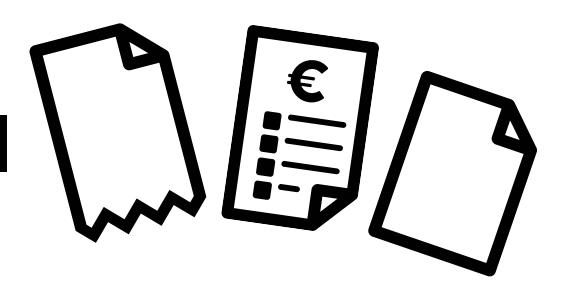

# 1. List of expenditure

| Report identification | ntification O Activity summary O List of expenditures |  | Consolidation OProcurements OProcurements OPROCESSION OPPOCESSION |  |  | Submit | Control report | Supporting documents |  |
|-----------------------|-------------------------------------------------------|--|-------------------------------------------------------------------|--|--|--------|----------------|----------------------|--|
| + Add expenditure     | ]                                                     |  |                                                                   |  |  |        |                |                      |  |

| ID t | Cost category |   | Contract number                                                                                                    | Application form ite number or month | m<br>De | escription         | Employee/supplier | Document reference<br>number | Date of<br>invoice/document | Date of payment | Currency | Exchang |
|------|---------------|---|----------------------------------------------------------------------------------------------------|--------------------------------------|---------|--------------------|-------------------|------------------------------|-----------------------------|-----------------|----------|---------|
| 1    | Staff costs   | ~ | ~                                                                                                    | 04 - April 🗸 🗸                       | / p     | project manager sa | Bruce Dickinson   | BD0423                       | Please select               | 24 Apr 2023     | Euro     | ~       |
|      |               |   |                                                                                                    |                                      | 22      | 2/300              | 15/300            | 6/300                        |                             |                 |          |         |
| 2    | Staff costs   | ~ | ~                                                                                                    | 04 - April 🗸 🗸                       | ۰ c     | com manager sala   | Paul Newman       | PN0423                       | Please select               | 24 Apr 2023     | Euro     | ~       |
|      |               |   |                                                                                                    |                                      | 18      | 3/300              | 11/300            | 6/300                        |                             | _               |          |         |
| 3    | Staff costs   | ~ | ~                                                                                                    | 04 - April 🗸 🗸                       | ۲ f     | înance manager s:  | Rod Stewart       | RS0423                       | Please select               | 24 Apr 2023     | Euro     | ~       |
|      |               |   |                                                                                                    |                                      | 22      | 2/300              | 11/300            | 6/300                        |                             |                 |          |         |
| 4    | Staff costs   | ~ | ~                                                                                                    | 05 - May 🗸 🗸                         | r p     | project manager sa | Bruce Dickinson   | BD0523                       | Please select               | 29 May 2023     | Euro     | ~       |
|      |               |   |                                                                                                    |                                      | 22      | 2/300              | 15/300            | 6/300                        |                             |                 |          |         |
| 5    | Staff costs   | ~ | ~                                                                                                    | 05 - May 🗸 🗸                         | ۰ c     | com manager sala   | Paul Newman       | PN0523                       | Please select               | 28 May 2023     | Euro     | ~       |
|      |               |   |                                                                                                    |                                      | 18      | 3/300              | 11/300            | 6/300                        |                             |                 |          |         |
| 6    | Staff costs   | ~ | ~                                                                                                    | 05 - May 🗸 🗸                         | r f     | inance manager s:  | Rod Stewart       | RS0523                       | Please select               | 29 May 2023     | Euro     | ~       |
|      |               |   |                                                                                                    |                                      | 22      | 2/300              | 11/300            | 6/300                        |                             |                 |          |         |
| 7    | Staff costs   | ~ | ~                                                                                                    | 06 - June 🗸 🗸                        | / p     | project manager sa | Bruce Dickinson   | BD0623                       | Please select               | 29 May 2023     | Euro     | ~       |
|      |               |   |                                                                                                    |                                      | 22      | 2/300              | 15/300            | 6/300                        |                             |                 |          |         |
| 8    | Staff costs   | ~ | , second second s | 06 - 1000                            |         | com manager cala   | Paul Newman       | DN0622                       | Diagon coloct               | 26 Jun 2022     | Euro     | ~       |

# 1. Procurements (I)

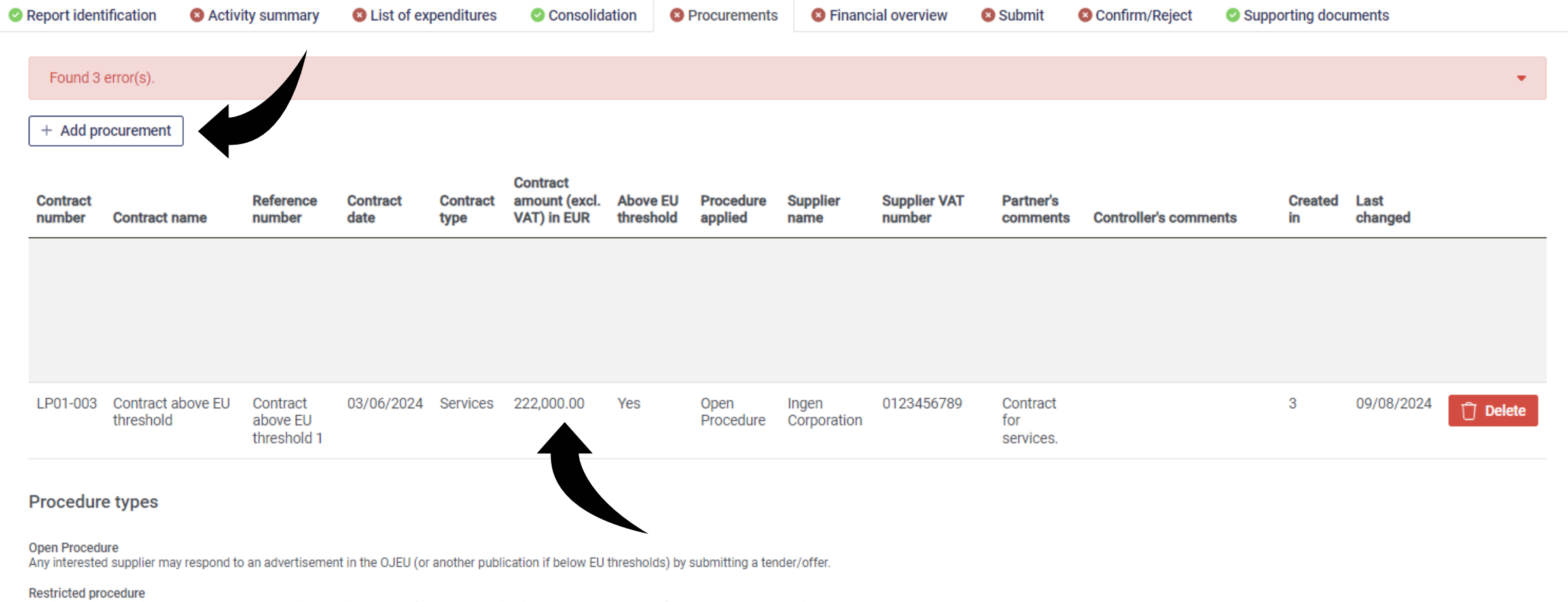

Any interested supplier may respond to an advertisement in the OJEU (or another publication if below EU thresholds) From those a selection is made to submit a tender/offer.

# 1. Procurements (II)

| Report identification | n 🛛 🔕 Activity summary                                                                                                    | 8 List of expenditures | Consolidation                      | Operation of the second second sec | 8 Financial overview    | 🔕 Submit | Onfirm/Reject | Supporting documents |  |  |
|-----------------------|----------------------------------------------------------------------------------------------------|------------------------|------------------------------------|----------------------------------------------------------------------------------------------------|-------------------------|----------|---------------|----------------------|--|--|
| ← Back to list        |                                                                                                    |                        |                                    |                                                                                                    |                         |          |               |                      |  |  |
|                       | Contract n                                                                                                    | umber LP01-003         |                                    |                                                                                                    |                         |          |               |                      |  |  |
|                       | Crea                                                                                                    | ated in 3              |                                    |                                                                                                    |                         |          |               |                      |  |  |
|                       | Last ch                                                                                                    | anged 09/08/2024       |                                    |                                                                                                    |                         |          |               |                      |  |  |
|                       | Contract name                                                                                                    |                        |                                    |                                                                                                    | Reference number        |          |               |                      |  |  |
|                       | Contract above EU threshold                                                                                                    |                        |                                    |                                                                                                    | Contract above EU three | shold 1  |               |                      |  |  |
|                       | 27/100                                                                                                    | ·                      |                                    | 29/100                                                                                                    |                         |          |               |                      |  |  |
|                       |                                                                                                    |                        |                                    |                                                                                                    |                         |          |               |                      |  |  |
|                       | Contract date                                                                                                    | ре                     | Contract amount (excl. VAT) in EUR |                                                                                                    |                         |          |               |                      |  |  |
|                       | 03 Jun 2024                                                                                                    |                        | Services                           |                                                                                                    |                         | ~        |               | 222,000.00           |  |  |
|                       | Above EU threshold                                                                                                    |                        |                                    |                                                                                                    |                         |          |               |                      |  |  |
|                       | Yes                                                                                                    |                        |                                    |                                                                                                    |                         |          |               | ~                    |  |  |
|                       | Procedure applied                                                                                                    |                        |                                    |                                                                                                    |                         |          |               |                      |  |  |
|                       | Open Procedure                                                                                                    |                        |                                    |                                                                                                    |                         |          |               | ~                    |  |  |
|                       | Open Procedure<br>Any interested supplier may respond to an advertisement in the OJEU (or another publication if below EU thresholds) by submitting a tender/offer. |                        |                                    |                                                                                                    |                         |          |               |                      |  |  |
|                       | Supplier name                                                                                                    |                        |                                    |                                                                                                    | Supplier VAT number     |          |               |                      |  |  |
|                       | Ingen Corporation                                                                                                    |                        |                                    |                                                                                                    | 0123456789              |          |               |                      |  |  |
|                       | 17/100                                                                                                    |                        |                                    |                                                                                                    | 10/100                  |          |               |                      |  |  |

# 1. Procurements (III)

#### Sub contract(s)

#### + Add subcontractor

| Contract number | Contract name                                      | Reference number                                   | Contract date                                              | Contract amount<br>(excluding VAT) in<br>EUR                  | Supplier name                                      | Supplier VAT number/<br>tax identification<br>number | Partner's comments | Controller's comments | Created in |
|-----------------|----------------------------------------------------|----------------------------------------------------|------------------------------------------------------------|---------------------------------------------------------------|----------------------------------------------------|------------------------------------------------------|--------------------|-----------------------|------------|
| LP01-003-001    | 0/100<br>This field is required<br>for submission. | 0/100<br>This field is required<br>for submission. | Please select<br>This field is required<br>for submission. | 0.00<br>The value must be<br>equal or greater than<br>50,000. | 0/100<br>This field is required<br>for submission. | 0/100<br>This field is required<br>for submission.   | 0/500              | 0/500                 | 3          |

#### Beneficial owner(s)

Please indicate the beneficial owner of the supplier. The beneficial owner(s) of an organisation is/are the individual(s) that ultimately own(s) or control(s) the organisation. The notion of "Beneficial owners" is further defined in article 3(6) of Directive (EU) N°2015/849 (and potentially in national legislations transposing this Directive).

If the supplier is not a private company, you may put n/a in all fields.

#### + Add beneficial owner

| First name                             | Last name                              | Date of birth                          | VAT registration number or tax identification number |   |  |
|----------------------------------------|----------------------------------------|----------------------------------------|------------------------------------------------------|---|--|
| 0/100                                  | 0/100                                  | Please select                          | 0/100                                                | Û |  |
| This field is required for submission. | This field is required for submission. | This field is required for submission. | This field is required for submission.               |   |  |

# **1. Consolidation by AF number**

| Report identification | 🥝 Activity summary |
|-----------------------|--------------------|
|-----------------------|--------------------|

List of expenditures

Consolidation

Procurements

Financial overview
Submit

Control report

Confirm/Reject Supporting documents

| All External expertise<br>and services | Equipment | Infrastructure and<br>works |
|----------------------------------------|-----------|-----------------------------|
|----------------------------------------|-----------|-----------------------------|

| Item number / Description in AF                                                                                                    | Planned<br>amount in<br>EUR | Suppliers                        | Description                                                                                      | Justification                                        | Total amount<br>in EUR |                                                      |
|----------------------------------------------------------------------------------------------------|-----------------------------|----------------------------------|--------------------------------------------------------------------------------------------------|------------------------------------------------------|------------------------|------------------------------------------------------|
| 1 Management – expenditure control  <br>External expertise and services                                                                             | 8,100.00                    | Controller                       | Controller cost semesters 1-6<br>29/500                                                          | The planned amount was overspent<br>due to<br>42/500 | 10,000.00              | This tab is<br>transferred to the<br>Progress Report |
| 10 Exchange of experience – meetings  <br>External expertise and services<br>interregional partner meetings, regional<br>stakeholder group meetings | 4,700.00                    | Awesome Catering,<br>Great Hotel | Partner meeting in Brussels on 14<br>July 2023. Room rental and lunch for<br>25 people<br>80/500 | 0/500                                                | 4,000.00               |                                                      |

#### **Unplanned items**

| Item                                                                   | Suppliers | Description            | Justification                                | Total amount<br>in EUR |
|------------------------------------------------------------------------|-----------|------------------------|----------------------------------------------|------------------------|
| Unplanned - Communication – material   External expertise and services | Printing  | unplanned COM material | pre-approved by JS in email on 8<br>Aug 2023 | 1,000.00               |
|                                                                        |           | 22/500                 | 41/500                                       |                        |

#### SLIDE 12

# **1. Supporting documents**

| Report identificati                                                           | on 📀 Activity summary                                                                                  | List of expenditures                   | Consolidation             | Procurements             | Financial overview | 🥝 Submit       | Control report       | Confirm/Reject             | Supporting documents        |
|-------------------------------------------------------------------------------|----------------------------------------------------------------------------------------------------|----------------------------------------|---------------------------|--------------------------|--------------------|----------------|----------------------|----------------------------|-----------------------------|
| Supporting                                                                    | documents                                                                                              |                                        |                           |                          |                    |                |                      |                            |                             |
| Period 1                                                                      | Period 2 Period 3                                                                                      | Period 4 Period 5                      | Period 6                  | Period 7 Period          | 8 Staff Tra        | vel Ext. Ex    | opertise & services  | Equipment                  | nfrastructure & works       |
| Procurement                                                                   | Staff contract                                                                                         |                                        |                           |                          |                    |                |                      |                            |                             |
| Name t                                                                        |                                                                                                    | Date                                   | Size                      | Uploader                 |                    | Tags           |                      |                            | Visible only to the partner |
| 🗆 隆 Amazin                                                                    | <u>Consultant contract.pdf</u>                                                                         | 15/09/2023                             | 27.59 KB                  | leadmarisa@gmail.co      | m                  | Procurement    | × Ext. Expertise &   | & services × +             | and their controller 📈      |
| Amazin<br>ice.pdf                                                             | <u>, Consultant first trimester invo</u>                                                               | 15/09/2023                             | 27.23 KB                  | leadmarisa@gmail.co      | m                  | Period 1 ×     | Ext. Expertise & ser | vices × +                  | a de                        |
| Great H                                                                       | otel invoice partner meeting.pdf                                                                       | 15/09/2023                             | 27.94 KB                  | leadmarisa@gmail.co      | m                  | Ext. Expertise | & services × +       |                            |                             |
| Great Re<br>eeting.p                                                          | staurant invoice stakeholder m<br>df                                                                   | 15/09/2023                             | 27.94 KB                  | leadmarisa@gmail.co      | m                  | Ext. Expertise | & services × +       |                            |                             |
| 🗆 р Tom Sa                                                                    | <u>vyer employment contract.pdf</u>                                                                    | 15/09/2023                             | 27.94 KB                  | leadmarisa@gmail.co      | m                  | Staff × S      | taff contract × +    |                            |                             |
| D Por <u>Tom Sa</u>                                                           | vyer salary slip March 2023.pdf                                                                        | 15/09/2023                             | 26.89 KB                  | leadmarisa@gmail.co      | m                  | Staff × P      | eriod 1 × +          |                            | USE TAGS                    |
| Tom Sa <u>f</u>                                                               | <u>vyer task assignement letter.pd</u>                                                                 | 15/09/2023                             | 27.94 KB                  | leadmarisa@gmail.co      | m                  | Staff × +      |                      |                            | controllers                 |
| 🛆 Upload                                                                      |                                                                                                    |                                        |                           |                          | _<br>به            | Download ZIP   | Selected: 7 file     | (s), total size: 193.46 KB | absolutely                  |
| Upload restric                                                                | ions:                                                                                                  |                                        |                           |                          |                    |                |                      |                            | LOVE them                   |
| <ul> <li>Allowed f</li> <li>Max file s</li> <li>You may in several</li> </ul> | le types: PDF, Word, Excel, JPG,<br>ze: 100 MB.<br>Ipload <b>multiple</b> files at once. Th<br>chunks. | PNG.<br>e total size of all files must | : be 100 MB max. If it is | s more than 100 MB, plea | ise upload         |                |                      |                            |                             |

# Tutorials

- <u>Creating a partner finance</u> report + activity summary
- <u>List of expenditure</u>
- How to report staff costs
- <u>Consolidation tab</u>
- <u>Procurements</u>
- Financial overview
- <u>Supporting documents</u>

### <u>Playlist portal</u> <u>tutorials for partners</u>

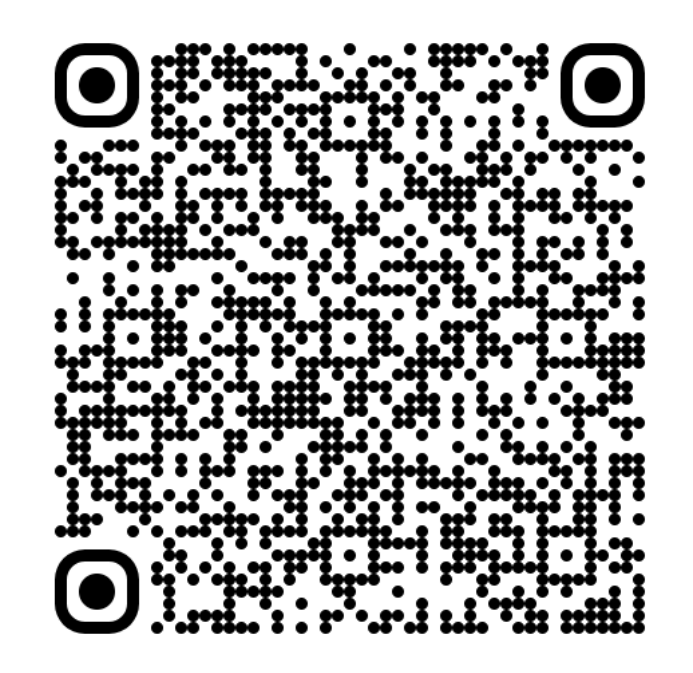

https://www.interregeurope.eu/help/projectimplementation-2021-2027#anchor-webinars-and-tutorials

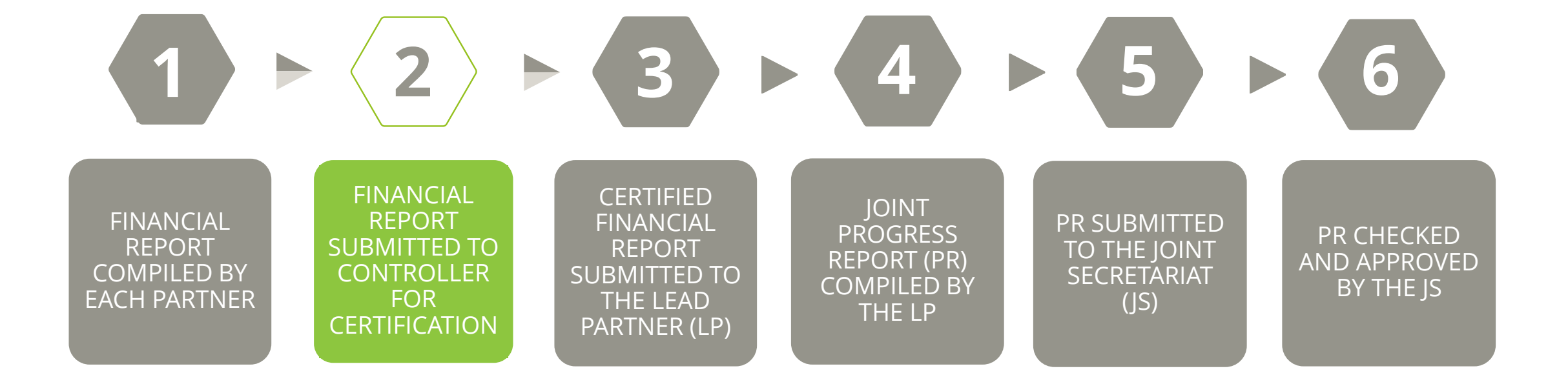

# 2. Submitting to the controller & certification

- Partner submits financial report to the controller
- Controller checks the financial report, based on the sample 📑
- Asks for clarifications, if needed (outside Portal)
- Confirms the financial report and issues:
  - 1. Standard control certificate Appendix 3.1 to the programme manual
  - 2. Standard control report and checklist Appendix 3.2 to the programme manual

Submit to controller

# 2. Controller's actions

\land Reject

- Controller can return the report to the partner before the sample is drawn, if quality is poor
- All of the fields are editable by the controller (except Amount declared)
- If the amount is wrong, the controller modifies it in the field *Amount confirmed by controller*

Confirm

 Partner can upload new documents even after the report is submitted to the controller, but before it is certified

# 2. Sample generator

Report identification

List of expenditures

Activity summary

EE consolidation
Procurements

s 🔹 📀 Financial overview

ancial overview 🛛 📀 Submit

Control report October Conf

Confirm/Reject Supporting documents

+ Add expenditure

| ID t | Cost category     | Contract number | Application form item number or month ③ | Description | Employee/supplier | Document reference<br>number | Date of<br>invoice/document | Date of payment | Currency | Exchange ra |
|------|-------------------|-----------------|-----------------------------------------|-------------|-------------------|------------------------------|-----------------------------|-----------------|----------|-------------|
| 1    | External expert 🗸 | N/A 🗸           | 19 - Communic 🗸                         | qe          | е                 | d                            | Please select               | 28 Aug 2023     | Euro 🗸   |             |
|      |                   |                 |                                         | 2/300       | 1/300             | 1/300                        |                             |                 |          |             |
| 2    | External expert 🗸 | N/A 🗸           | 19 - Communic 🗸                         | е           | e                 | d                            | Please select               | 28 Aug 2023     | Euro 🗸   |             |
|      |                   |                 |                                         | 1/300       | 1/300             | 1/300                        |                             |                 |          |             |
| 3    | External expert 🗸 | LP01-001 🗸      | 16 - Pilot actior 🗸                     | d           | d                 | d                            | Please select               | 28 Aug 2023     | Euro 🗸   |             |
|      |                   |                 |                                         | 1/300       | 1/300             | 1/300                        |                             |                 |          | _           |
| 4    | External expert   | LP01-002        | 20 - Manageme                           | dd          | dd                | d                            | Please select               | 28 Aug 2023     | Furo     |             |
|      | External expert   | 2.01002         |                                         | 2/300       | 2/300             | 1/300                        |                             |                 |          | _           |
| 5    | External expert   | L P01-003       | 18 - Evchange (                         | d           | d                 | d                            | Diassa salart               | 29 Aug 2023     | Furo     |             |
|      | External expert   |                 |                                         | 1/300       | 1/300             | 1/300                        |                             | 27 Aug 2020     |          | _           |
| 6    | External expert   | 1001.001        | 16 Dilot action                         | d           | d                 | a                            | Diagon coloct               | 20 Aug 2022     | Euro     |             |
|      |                   |                 |                                         | 1/300       | 1/300             | 1/300                        |                             |                 |          | _           |
| 7    |                   |                 |                                         |             |                   |                              |                             |                 |          |             |
| 1    | External expert 🗸 | LP01-001 V      | 16 - Pilot actior 🗸                     | d<br>1/300  | d                 | d<br>1/300                   | Please select               | 28 Aug 2023     | Euro V   | _           |
|      |                   |                 |                                         | 1,000       | .,                | .,                           |                             |                 |          |             |
| 8    | External expert 🗸 | LP01-002 🗸      | 20 - Manageme 🥆                         | d           | d                 | d                            | Please select               | 29 Aug 2023     | Euro 🗸   |             |
|      |                   |                 |                                         | 1/300       | 1/300             | 1/300                        |                             |                 |          |             |
| 9    | External expert 🗸 | LP01-002 🗸      | 20 - Manageme 🧹                         | d           | d                 | dd                           | Please select               | 28 Aug 2023     | Euro 🗸   |             |
|      |                   |                 |                                         | 1/300       | 1/300             | 2/300                        |                             |                 |          |             |

White: not in sample

**Yellow**: automatic sample

**Gray**: added by the controller

# 2. Control report (incl. checklist)

| Control Report | Control Checklist |
|----------------|-------------------|
|                |                   |

Interreg Europe Control Report

| Г | P |  |
|---|---|--|
|   |   |  |
|   |   |  |
|   |   |  |

| . Project partner progress report |                                                                                           |
|-----------------------------------|-------------------------------------------------------------------------------------------|
|                                   |                                                                                           |
| Project title                     | Increasing Work Prospects of NEETs through capacity building and improved policy measures |
| Project acronym                   | atWork4NEETs                                                                              |
| Project ID                        | 01C0295                                                                                   |
| Reporting period                  | 01/03/2023-31/08/2023                                                                     |
| Partner report number             | 1                                                                                         |
|                                   |                                                                                           |

# Directly in the Portal

| . Project partner                                                       |                                                                       |  |  |  |  |  |  |  |
|-------------------------------------------------------------------------|-----------------------------------------------------------------------|--|--|--|--|--|--|--|
| Name of partner organisation in<br>English language                     | National Association of Italian Municipalities Tuscany (ANCI Tuscany) |  |  |  |  |  |  |  |
| Partner type of organisation Public body or body governed by public law |                                                                       |  |  |  |  |  |  |  |
| Partner number                                                          | 2                                                                     |  |  |  |  |  |  |  |
| Start date of partner participation in project                          | 01/03/2023                                                            |  |  |  |  |  |  |  |
| End date of partner participation<br>in project                         | 31/05/2027                                                            |  |  |  |  |  |  |  |

# 2. Control checklist

|                           | Control Report                                                                                                    |                                       | Control Checklist   |        |  |  |  |
|---------------------------|----------------------------------------------------------------------------------------------------|---------------------------------------|---------------------|--------|--|--|--|
|                           | Interreg Europe Control Checklist<br>(Annex to the Control Report)<br>General checks<br>Done once and again in case of change at first report (for third po                                                                                                    | pint: after first transfer of ERDF or | ·Norwegian funding) |        |  |  |  |
| l ≈ Ξ                     | Project partner maintains separate accounting<br>Erecords/system, or accounting code, for all transactions<br>related to the project. Ensuring separation of project<br>expenditure for all transactions relating to the project<br>[according to Art. 74 1a(i) of Reg. (EU) No 2021/1060] | Yes This field is required for submis | No ssion.           | 0/1500 |  |  |  |
|                           | Mechanisms are in place to exclude double-financing:<br>e.g., accounting system avoids the allocation of the same<br>invoice to different projects                                                                                                    | Yes This field is required for submis | No Ssion.           |        |  |  |  |
| Directly in<br>the Portal | The project partnership agreement is available and signed by all partners.                                                                                                    | Yes This field is required for submis | No Ssion.           | 0/1500 |  |  |  |
|                           | General comments, recommendations, points to follow-up<br>Description of findings, observations and limitations                                                                                                    | N/A                                   |                     |        |  |  |  |

# 2. Control documents

- Control documents downloadable after the report confirmed by the controller
- LoE and procurements downloadable at any time

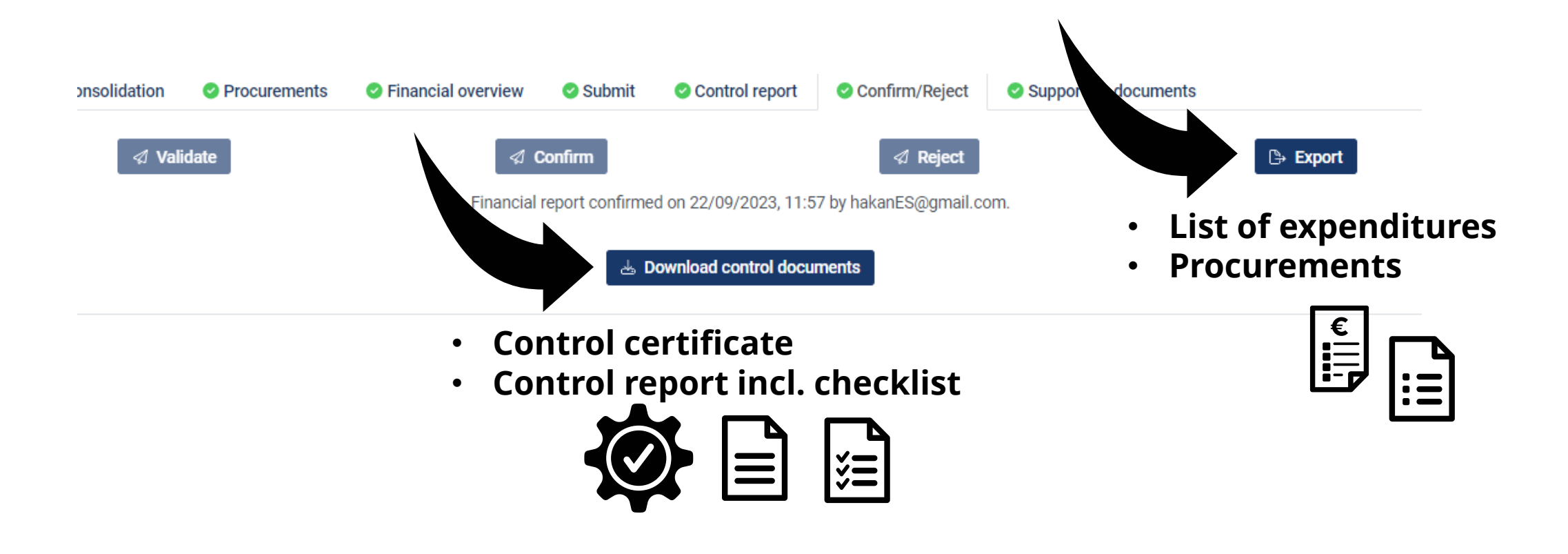

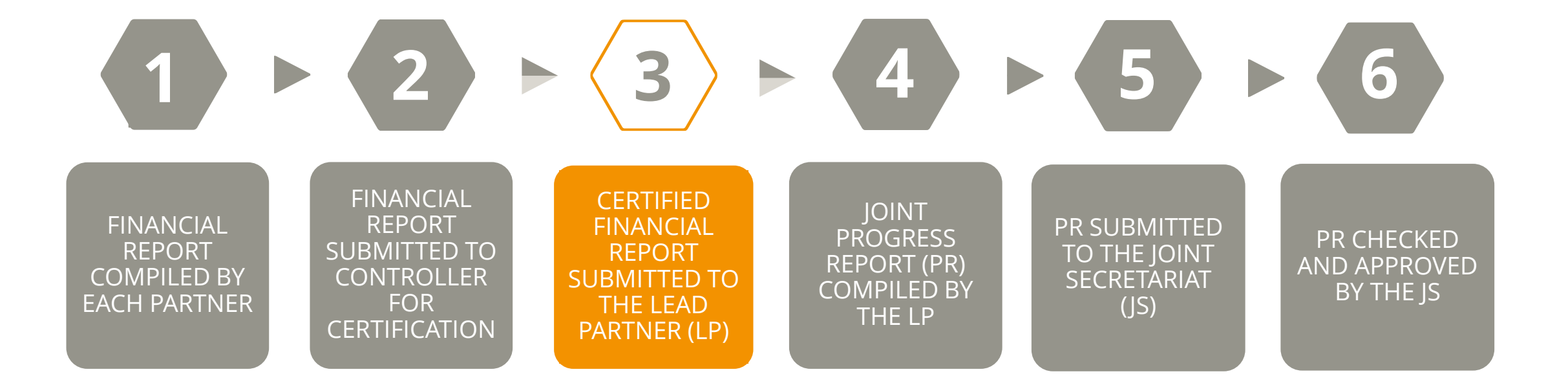

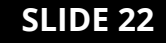

# Time for questions

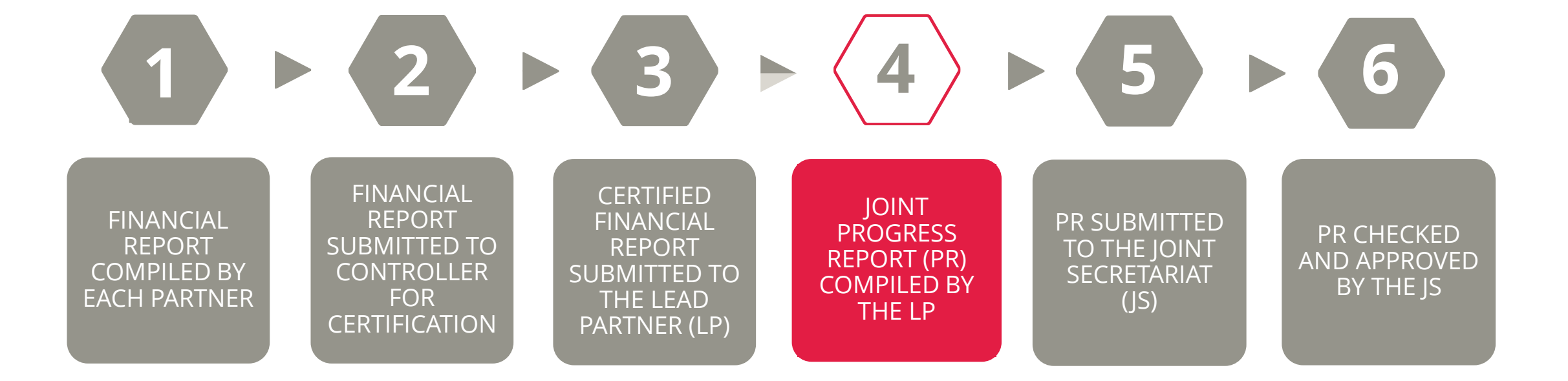

# 4. LP compiles the joint progress report

• LP includes financial reports confirmed by controllers in the progress report

### • LP checks that:

- the information provided by partners is accurately reflected in the joint progress report
- the costs included result from implementing the project as planned and as set out in the application form and described in the progress report

# 4. LP includes finance reports in PR

#### **3 Finance reports**

| Number | Version | Semesters | Partner                                                                            |           |          |
|--------|---------|-----------|------------------------------------------------------------------------------------|-----------|----------|
| 1      | 1       | 1-1       | LP01 Government of Catalonia - Department of Climate Action, Food and Rural Agenda | + Include | S Reject |
| 1      | 1       | 1-1       | PP02 Eastern and Midland Regional Assembly                                         | + Include | C Reject |
| 1      | 1       | 1-1       | PP06 Emilia-Romagna Region                                                         | + Include | C Reject |

# 4. If corrections are needed...

Minor correctionsMajor corrections==LP can make the changesReport has to go back to<br/>partner and controller

- Item descriptions
- AF item link
- cost category
- justification

• change of the amount

E

# 4. Minor corrections – Consolidation tab

| Sumn | nary of project activities                                  | 2 Insight into project's re                                                                              | sults 3 Fin                 | ance report | s 3.1 Finance ov                                                                                  | erview 3.2 Spending                                                                                                    | olan 3.3 Consolidation      | LP bank details Sub       | mit Clarifica      | ations |
|------|-------------------------------------------------------------|----------------------------------------------------------------------------------------------------|-----------------------------|-------------|---------------------------------------------------------------------------------------------------|----------------------------------------------------------------------------------------------------|-----------------------------|---------------------------|--------------------|--------|
|      |                                                             |                                                                                                    | All                         | ł           | External expertise<br>and services                                                                | Equipment                                                                                                    | Infrastructure and<br>works |                           |                    |        |
|      | Partner                                                     | Item number /<br>Description in AF                                                                       | Planned<br>amount in<br>EUR | Suppliers   | Descriptio                                                                                        | n                                                                                                    | Justification               | Total<br>amount in<br>EUR | Reported so<br>far |        |
| 1    | LP01 Regional Council<br>of Päijät-Häme                     | 1 Exchange of<br>experience – meetings<br>  External expertise and<br>services<br>interregional partner  | 14,500.00                   |             | In<br>Lahti 7-8<br>semeste<br>invoiced<br>visit, vine<br>dinner<br>174/500                        | terregional Meeting<br>3 June 2023, 1:st<br>er expense (The supplier<br>late), 20 persons. Study<br>e tasting and social                                                       | 0/500                       | 1,300.00                  | 5,968.64           | Ø      |
| 2    | LP01 Regional Council<br>of Päijät-Häme                     | 3 Exchange of<br>experience – travel and<br>accommodation<br>external bodies  <br>External expertise and | 7,800.00                    |             | Stakehol<br>attendar<br>poresent<br>held in K<br>103/500                                          | lder<br>nee and GP<br>tation in LIM2 meeting<br>aatovice (20-22/11/23).                                                                                                    | 0/500                       | 967.42                    | 967.42             | Ø      |
| 3    | LP01 Regional Council<br>of Päijät-Häme                     | 5 Management –<br>external support  <br>External expertise and<br>services                               | 91,000.00                   |             | Manage<br>Europe p<br>01C0100<br>Manage<br>activities<br>moderat<br>meeting<br>22/11/2<br>208/500 | ment of the Interreg<br>project LOTTI - ID<br>5: support to Project<br>ment and 2st semester<br>s, participation/<br>ing/ follow up of 2st LIM<br>held in Katovice (20-<br>3). | 0/500                       | 16,740.00                 | 30,240.00          | Ø      |
| 4    | PP02 Innovation &<br>Management Centre<br>Limited (WestBIC) | 7 Management –<br>expenditure control  <br>External expertise and<br>services                            | 6,500.00                    |             | FLC cost<br>17/500                                                                                | ts Claim 1                                                                                                    | 0/500                       | 825.00                    | 825.00             | Ø      |

# 4. Minor corrections – Spending plan tab

#### LP provides justification for any deviation from the spending plan, including partners overspending/underspending or not reporting

| ummary of project activitie            | es 2 Insight into project's results                                                              | 3 Finance re                                                | ports 3.1 Fina                                                 | ance overview                                            | 3.2 Spending plan                                                      | 3.3 Consolida                                         | ation LP bank                           | details Subm                           | it Clarifications                          | <b>k</b>                                                            |
|----------------------------------------|--------------------------------------------------------------------------------------------------|-------------------------------------------------------------|----------------------------------------------------------------|----------------------------------------------------------|------------------------------------------------------------------------|-------------------------------------------------------|-----------------------------------------|----------------------------------------|--------------------------------------------|---------------------------------------------------------------------|
| Spending plan                          |                                                                                                  |                                                             |                                                                |                                                          |                                                                        |                                                       |                                         |                                        |                                            |                                                                     |
|                                        | Preparation costs                                                                                | Semester 1                                                  | Semester 2                                                     | Semester 3                                               | Semester 4                                                             | Semester 5                                            | Semester 6                              | Semester 7                             | Semester 8                                 |                                                                     |
| Amount forecasted                      | 17,500.00                                                                                        | 204,192.00                                                  | 201,492.00                                                     | 204,153.00                                               | 258,193.00                                                             | 258,499.00                                            | 197,453.00                              | 101,900.00                             | 103,300.00                                 |                                                                     |
| Amount reported                        |                                                                                                  | 170,881.70                                                  | 192,482.94                                                     | 0.00                                                     | 0.00                                                                   | 0.00                                                  | 0.00                                    | 0.00                                   | 0.00                                       |                                                                     |
| Difference b<br>This table shov        | Changes from original<br>If there is overspend or underspe<br>provide information on any overs   | I plans<br>end in general or<br>spending or unde            | n the project level<br>erspending in a bu                      | (both accumula<br>udget line and/o                       | ated and/or for the c                                                  | current report), pl<br>get, stating the re            | lease specify the<br>easons and indica  | reasons and the                        | corresponding mea<br>es that were taken f  | asures to correct this. Please<br>to avoid this in the future. If a |
| Partner                                | corresponding solutions found.                                                                   | inditure, piease s                                          |                                                                | and indicate the                                         | e measures triat wer                                                   |                                                       | this in the future.                     | . Please also des                      | cribe on a general                         | level problems encountered an                                       |
| LP01 Regional Co<br>Finland (Suomi/F   | In Semester 2, the actual level underspending compared to the                                    | of spending am<br>ne spending plan                          | ounts to €192,482<br>for this semeste                          | 2.94, which repre                                        | esents 95,5% of the                                                    | allocated total b                                     | udget for this ser                      | mester (€201,492                       | 2.00). Therefore, the                      | e project reports only a slight                                     |
| PP02 Innovation<br>Ireland (Éire/Irela | PP01 and PP02 are reporting e<br>PP03 have calculated staff cos<br>project has been on maternity | expenditures in li<br>sts with conside<br>leave, and will b | ne with the plann<br>ration of the outla<br>e returning during | ned budget and r<br>ay of 90% of the<br>g Semester 3. Co | report only a minor u<br>staff budget for Ser<br>onsistent with what l | underspending.<br>mesters 1-6 and<br>has been reporte | the remaining 10<br>ed in the financial | % for Semester 7<br>report in the prev | -8. However, the pe<br>vious semester, the | ermanent Project Officer for thi<br>ey are currently slightly       |
| PP03 Northern ai                       | underspent on staff wages, ho                                                                    | wever this will b                                           | e rectified in the r                                           | emaining month                                           | hs of the project. Th                                                  | e vast majority o                                     | of the expenses for                     | or external expert                     | ise will be incurred                       | when they will host the next                                        |

Ireland (Éire/Irela stakeholder workshops in Semester 3 and LIM4 in Semester 4 in Ireland

# 4. Other PR sections – Financial overview

# Summary of the reported costs at project level and by partner, Interreg/NO funding, partner contribution

| 1 Summary of project activities   | 2 Insight into project's results                                                           | 3 Finance reports     | 3.1 Finance overview                    | 3.2 Spending plan     | 3.3 Consolidation | LP bank details                         | Submit Clarifications |                            |                  |
|-----------------------------------|--------------------------------------------------------------------------------------------|-----------------------|-----------------------------------------|-----------------------|-------------------|-----------------------------------------|-----------------------|----------------------------|------------------|
| 3.1.1. Project expenditure        | by cost categories                                                                         |                       |                                         |                       |                   |                                         |                       |                            |                  |
| Cost category                     | Total budget                                                                               | Previously reported   | Current report                          | Total reported so far | % of t            | otal reported so far                    | Remaining budget      |                            |                  |
| Preparation costs                 | 17,500.00                                                                                  | 17,500.00             | 0.00                                    | 17,500.00             |                   | 100.0%                                  | 0.00                  | -                          |                  |
| Staff costs                       | 827,750.00                                                                                 | 103,067.30            | 127,497.71                              | 230,565.01            |                   | 27.9%                                   | 597,184.99            |                            |                  |
| Office and administration         | 124,161.00                                                                                 | 15,460.10             | 19,124.66                               | 34,584.76             |                   | 27.9%                                   | 89,576.24             |                            |                  |
| Travel and accommodation          | 3.1.2 Reported expe                                                                        | nditure by partner    |                                         |                       |                   |                                         |                       |                            |                  |
| External expertise and services   | al expertise and services Partner                                                          |                       | Total budge                             | et Previously         | reported C        | urrent report                           | Total reported so far | % of total reported so far | Remaining budget |
| Equipment                         | LP01 Regional Council of Päijät-Häme<br>Finland (Suomi/Finland)                            |                       | 442,202.0                               | 0                     | 69,247.72         | 54,431.84                               | 123,679.56            | 28.0%                      | 318,522.44       |
| Infrastructure and works          |                                                                                            |                       |                                         | 0                     | 00 410 10         | 22.205.27                               |                       | 07.00                      | 100 150 51       |
| Total                             | PP02 Innovation & Management Centre Limited<br>(WestBIC)<br><i>Ireland (Éire/Ireland</i> ) |                       | a 223,946.U                             | U                     | 28,410.12         | 33,385.37                               | 61,795.49             | 27.6%                      | 162,150.51       |
|                                   | PP03 Northern and Wes                                                                      | tern Regional Assembl | v 79.520.0                              | 0                     | 9,758,66          | 9,762,74                                | 19 521 40             | 24.5%                      | 59 998 60        |
| Original budget in the applicatio | Ireland (Éire/Ireland)                                                                     |                       | , ,,,,,,,,,,,,,,,,,,,,,,,,,,,,,,,,,,,,, | •                     | 2,7 00100         | ,,,,,,,,,,,,,,,,,,,,,,,,,,,,,,,,,,,,,,, |                       | 2.00.0                     | 07,000           |
| Over - or underspending           | PP04 Grand E-nov+<br>France (France)                                                       |                       | 208,940.0                               | 0                     | 18,325.28         | 21,190.58                               | 39,515.86             | 18.9%                      | 169,424.14       |
| Over - or underspending in %      |                                                                                            |                       |                                         |                       |                   |                                         |                       |                            |                  |
|                                   | PP05 Apulia Region - De<br>Development                                                     | partment of Economic  | 195,800.0                               | 0                     | 14,269.06         | 15,405.42                               | 29,674.48             | 15.2%                      | 166,125.52       |

# 4. Other PR sections – LP bank details

|          | I Summary of project activities | 8 2 Insight into project's results | 3 Finance reports                                                                 | 3.1 Finance overview | 8 3.2 Spending plan | 3.3 Consolidation                               | 🛽 LP bank details | 🙁 Subm | it                                          |
|----------|---------------------------------|------------------------------------|-----------------------------------------------------------------------------------|----------------------|---------------------|-------------------------------------------------|-------------------|--------|---------------------------------------------|
|          |                                 |                                    | Found 9 error(s).                                                                 |                      |                     |                                                 |                   |        | •                                           |
|          |                                 |                                    |                                                                                   |                      |                     |                                                 |                   |        |                                             |
|          |                                 |                                    | 0/200<br>This field is required for                                               | submission.          |                     |                                                 |                   |        |                                             |
| Ban      | k details to                    |                                    | Address                                                                           |                      |                     |                                                 |                   |        |                                             |
| be f     | be filled in                    |                                    | This field is required for submission.<br>City                                    |                      |                     | Postal code                                     |                   |        | untry                                       |
|          |                                 |                                    | 0/200<br>This field is required for submission.                                   |                      |                     | 0/200<br>This field is required for submission. |                   |        | 200<br>is field is required for submission. |
|          |                                 |                                    | IBAN                                                                              |                      |                     | E                                               | BIC/SWIFT code    |        |                                             |
| Ban      | k documen                       | t                                  | This field is required for submission.     This field is required for submission. |                      |                     |                                                 |                   |        |                                             |
| uploaded |                                 |                                    | 0/200                                                                             | sueu)                |                     |                                                 |                   |        |                                             |
|          |                                 |                                    | Holder of account                                                                 |                      |                     |                                                 |                   |        |                                             |
|          |                                 |                                    | This field is required for<br>Bank document                                       | submission.          |                     |                                                 |                   |        |                                             |
|          |                                 |                                    | 击 Upload 📃                                                                        | Download Please uplo | ad a bank document. |                                                 |                   |        |                                             |

**TEST Portal** 

https://ie21-test.gecko.de/

# **Exercise for lead partners**

- Submit financial report to LP
  - Have a look at the LP report and submit it
- Include partner reports
  - Include

#### Provide justification for project and partners deviations

- Justify missing partner report
- Comment on the spending situation of the project, including specific partners deviations
- Consolidation tab
  - Amend descriptions
  - Changing AF item number
  - Change cost category
  - Provide justification for item exceeded

#### • Excluding, rejecting, reopening

• If ineligible expenditure reported, exclude the report and reject to partner

# **Exercise for controllers**

#### List of expenditure

- 1. Draw the sample
- 2. Add 1 item manually to the sample
- 3. Modify item description
- 4. Change cost category
- 5. Change the confirmed amount and provide reason
- 6. Link an item with a procurement

#### Procurements tab

- 1. Modify the type of procedure applied in an existing procurement
- 2. Add a procurement above EU threshold
  - Add a subcontractor
  - Add a beneficial owner

#### Supporting documents

- 1. Remove/add relevant tags to the documents
- 2. Filter and download only staff related documents

#### Control report

1. Open control report and checklist and fill it in

#### **TEST Portal**

#### https://ie21-test.gecko.de/

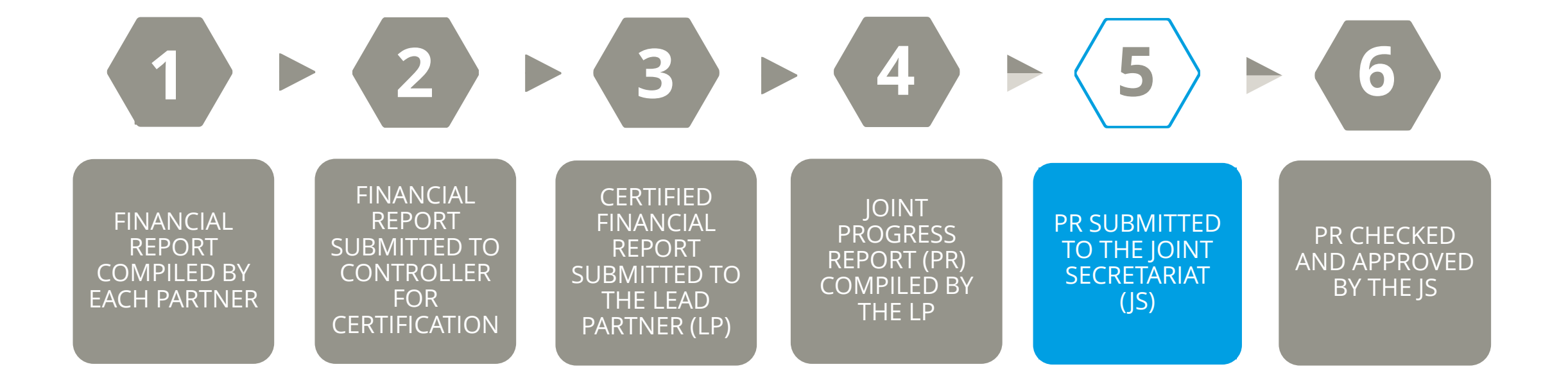

# PR submitted to JS

\land Submit

Dear Lead Partner,

Your progress report has been successfully submitted. The reference details are as follows:

- Interreg Europe 01C0045 CROWDFUNDMATCH
- Progress report: 1, reporting period: 01/03/2023 31/08/2023, version: 1
- Submission date/time: 12/09/2023 14:40:24

Please retain this message for your records.

Kind regards, Interreg Europe

This is an automatic email - please do not reply.

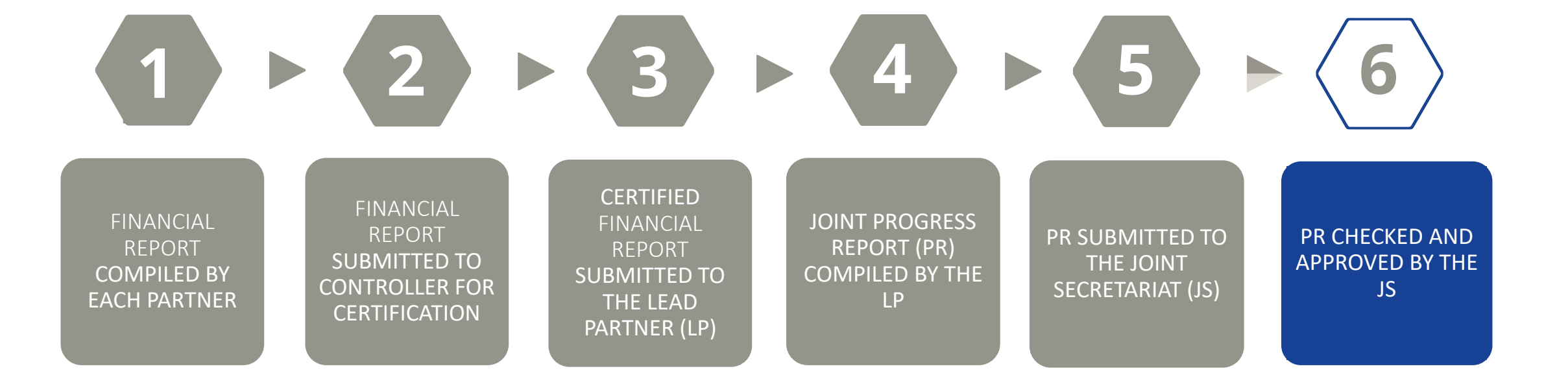

# 6. Joint PR checked and approved by the JS

#### • The JS checks **only the joint PR**

The JS does not check **individual partner financial reports** 

**NB!** The JS does not check **the list of expenditures** 

The JS has no access to **the supporting documents** 

- If necessary, JS sends clarification requests to the LP (similar to conditions)
- Most common clarifications:
  - Item description not clear, no link to the reported activities
  - Date, time, and place of an event missing
  - Specific tasks carried out by external experts not detailed enough
  - Expenditure linked with the wrong AF item

# 6. Joint PR checked and approved by JS

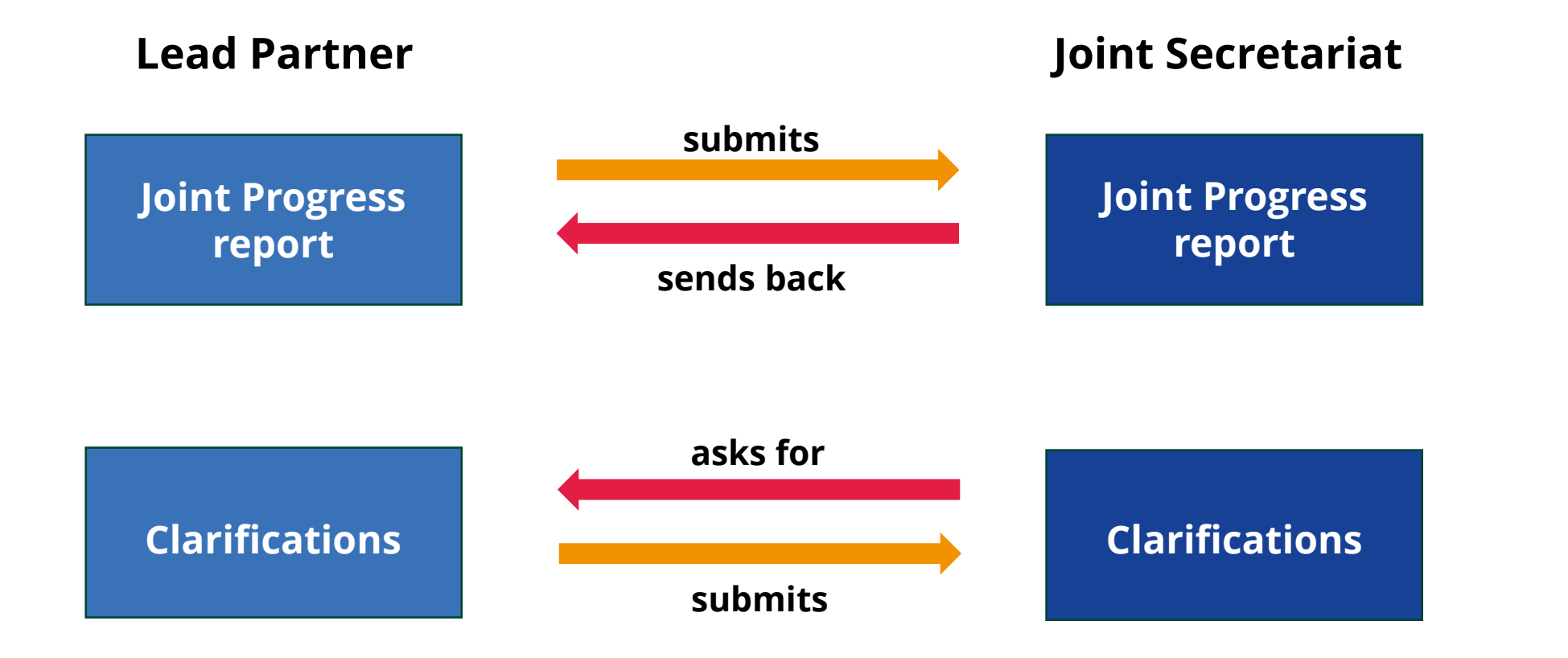

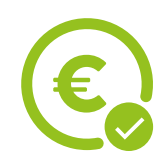

Once all points have been clarified, the PR can be approved and paid!

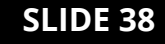

# Time for questions

# Links to useful videos

 Playlist of tutorials on reporting for partners

<u>https://youtu.be/Z4uZJEwbxco?list=PLXXM7UvBj</u> <u>nhg-nu0MaFm6IW9zcElepogm</u>

 Playlist of tutorials on reporting for controllers

<u>https://youtu.be/f5gA\_hhxQUY?list=PLXXM7UvB</u> jnhjc98zMRY8O\_NKoljc8vUjy

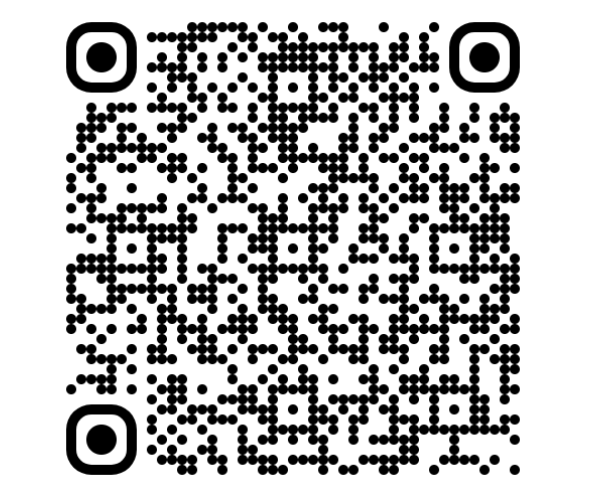

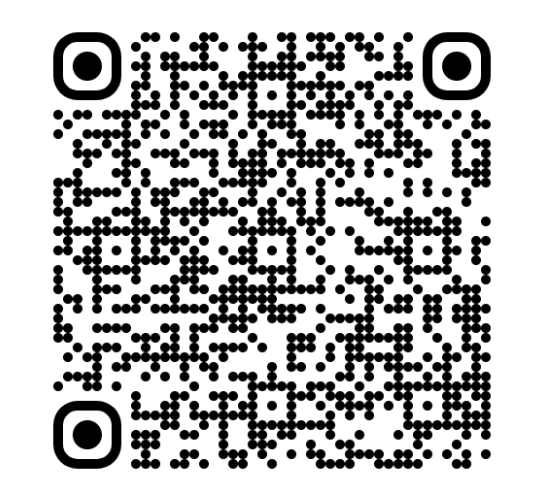

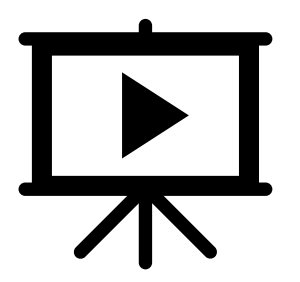

#### SLIDE 40

## Your feedback is needed!

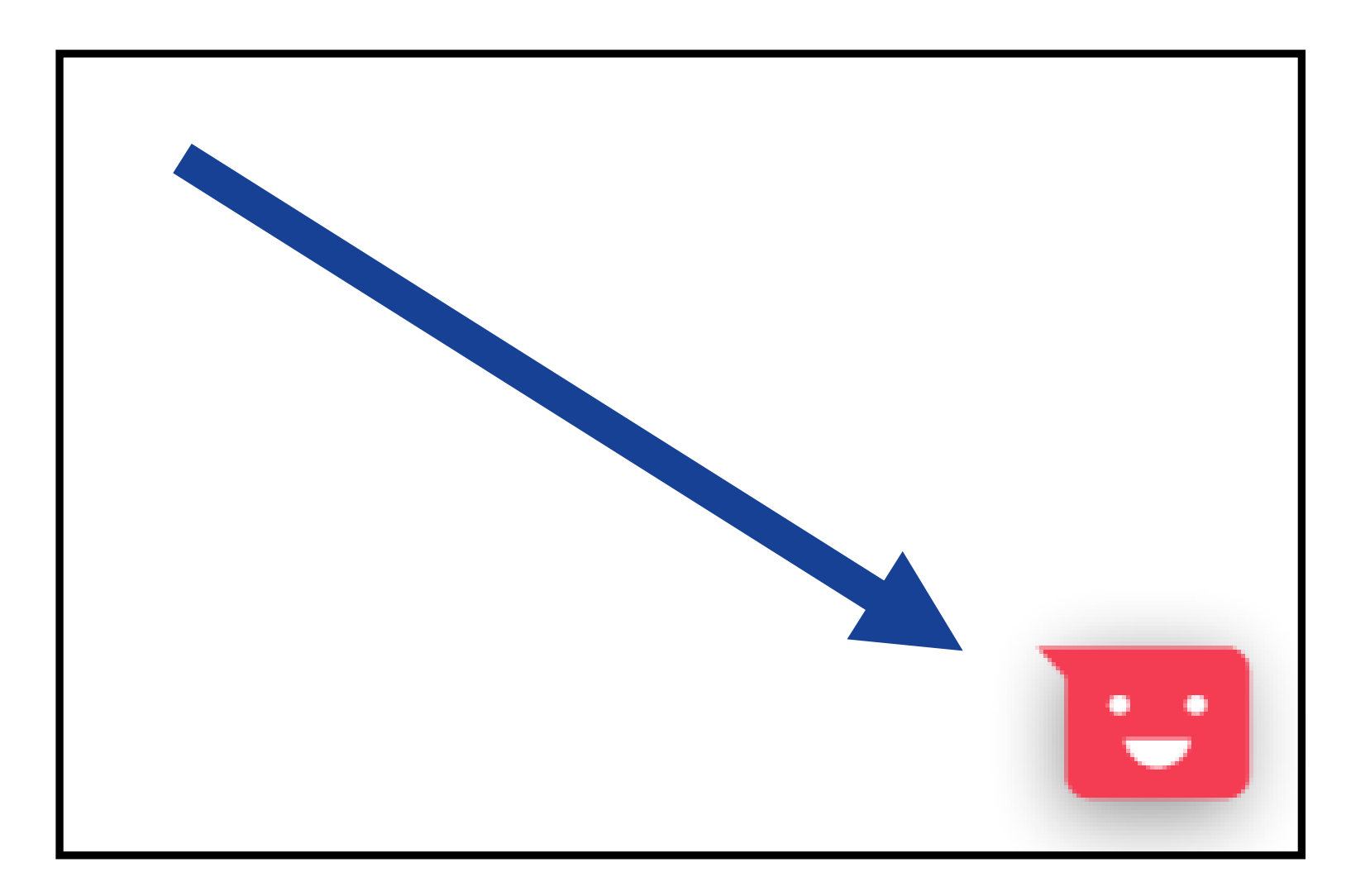

# Helppier

| 1 Summary of project activities 2 Insight into project's results 3 Finance reports 🖓 3.1 Finance overview 3.2 Spending plan 3.3 Consolidat |                                       |         |           |                        |                                                         |                   |          |          |   |  |  |
|----------------------------------------------------------------------------------------------------|---------------------------------------|---------|-----------|------------------------|---------------------------------------------------------|-------------------|----------|----------|---|--|--|
| LP                                                                                                    | LP bank details Submit Clarifications |         |           |                        |                                                         |                   |          |          |   |  |  |
|                                                                                                    | 3 Finance                             | reports |           |                        |                                                         |                   |          |          |   |  |  |
|                                                                                                    | Number                                | Version | Semesters | Partner                |                                                         |                   |          | 0        |   |  |  |
|                                                                                                    | 2                                     | 3       | 2-2       | LP01 Regional Counci   | l of Päijät-Häme                                        |                   |          | Included | ? |  |  |
|                                                                                                    | 2                                     | 5       | 2-2       | PP02 Innovation & Ma   | nagement Centre Limi                                    | ted (WestBIC)     |          | Included |   |  |  |
|                                                                                                    | 2                                     | 3       | 2-2       | PP03 Northern and We   | estern Regional Assem                                   | nbly              |          | Included |   |  |  |
|                                                                                                    | 2                                     | 3       | 2-2       | PP04 Grand E-nov+      |                                                         |                   |          | Included |   |  |  |
|                                                                                                    | 2                                     | 3       | 2 - 2     | PP05 Apulia Region - [ | PP05 Apulia Region - Department of Economic Development |                   |          |          |   |  |  |
|                                                                                                    | 2                                     | 3       | 2-2       | PP06 Marshal's Office  | PP06 Marshal's Office of the Silesian Voivodship        |                   |          |          |   |  |  |
|                                                                                                    | 2                                     | 7       | 2 - 2     | PP07 Regional Ministr  | y of Economy and Fina                                   | Cantabria         | Included |          |   |  |  |
|                                                                                                    | 2                                     | 3       | 2 - 2     | PP08 European Projec   | ts Office of the Goverr                                 | ment of Cantabria |          | Included |   |  |  |

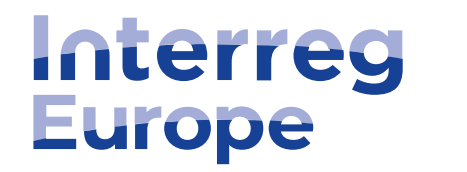

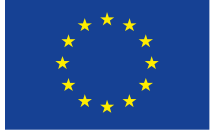

Co-funded by the European Union

# Thank you!

Follow us on social media:

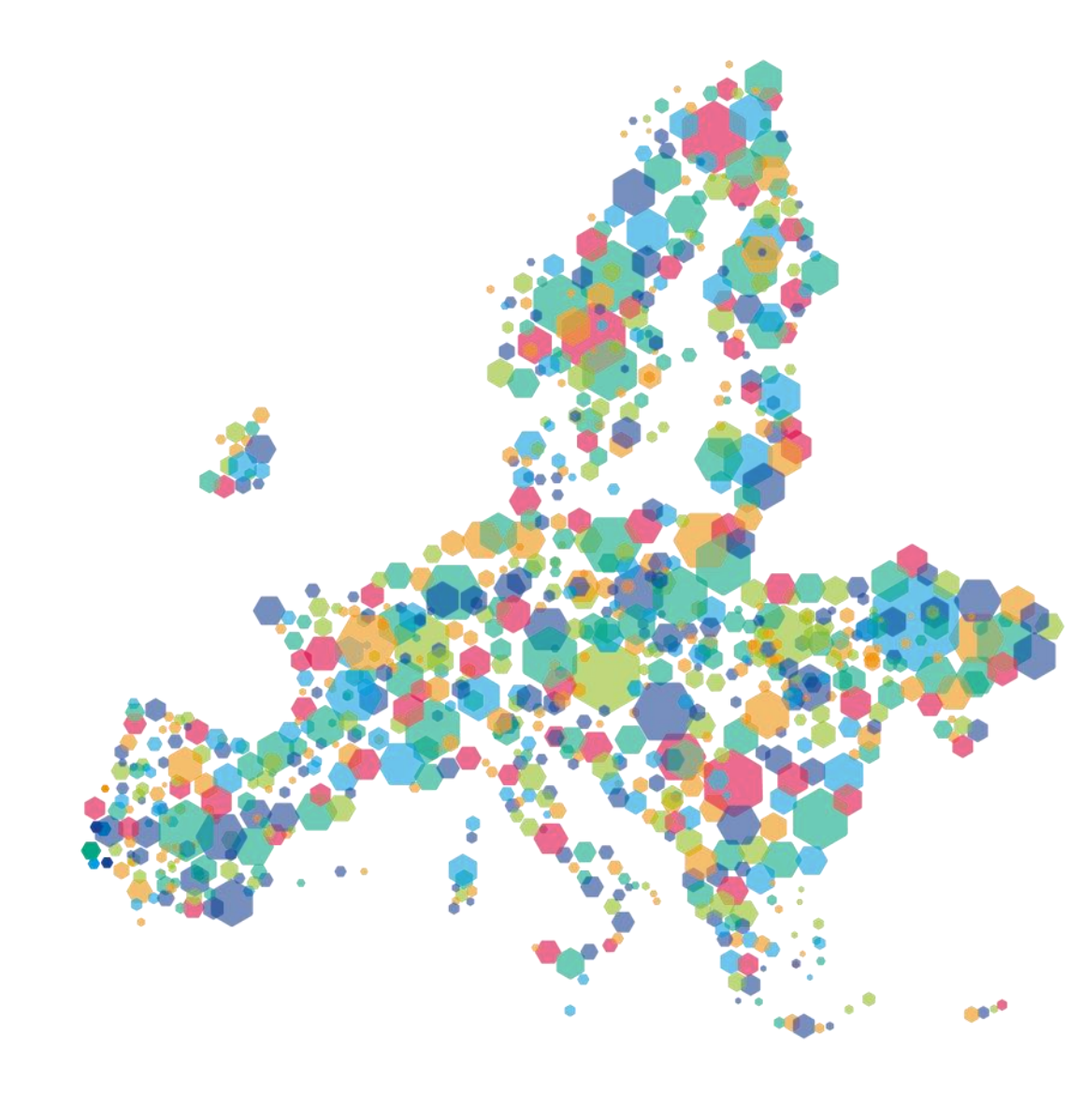